1. Inscribirse en <u>http://www.multimania.es/</u> que es una página para subir las actividades de JClic.

2. Completamos el nombre de usuario (puede ser el mismo que el de tu cuenta de correo electrónico), y elegimos una contraseña, que debemos tipear dos veces.

6. Clickeamos en Abrir FTP Web

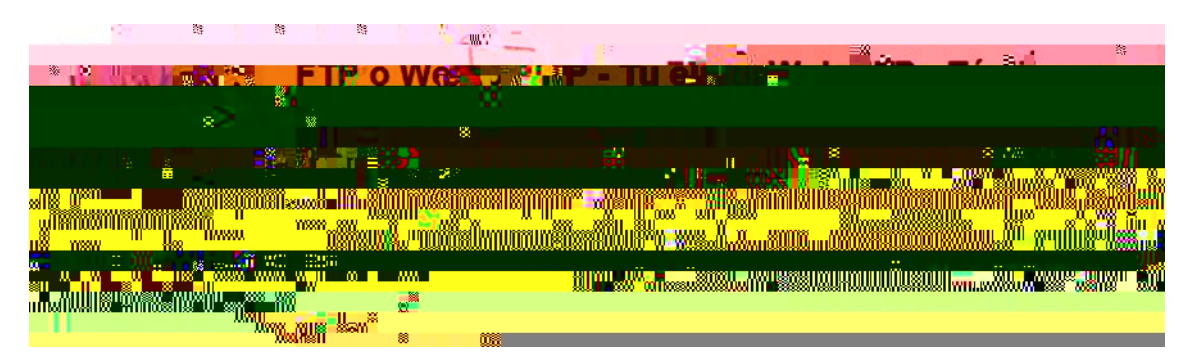

7. Clickeamos en SELECCIONAR ARCHIVO

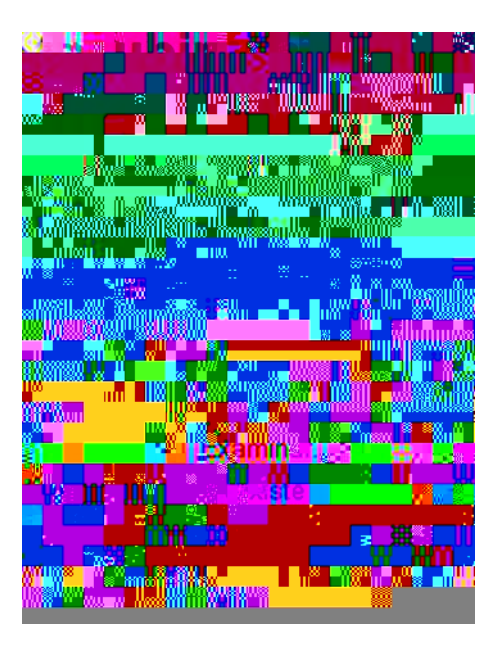

y se abre el Explorador de Windows. Ahí debemos elegir la carpeta donde está el archivo .zip que queremos subir, y lo elegimos haciendo doble click.

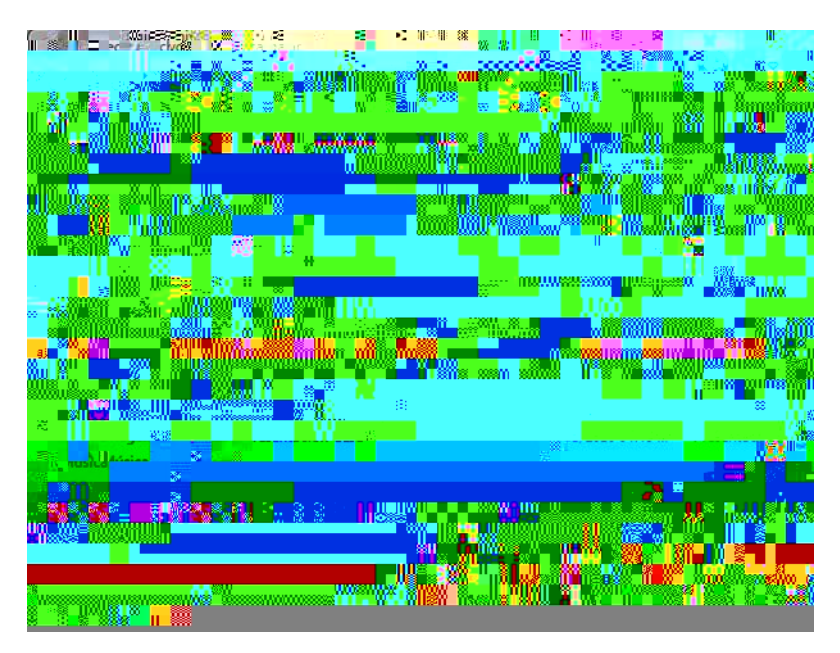

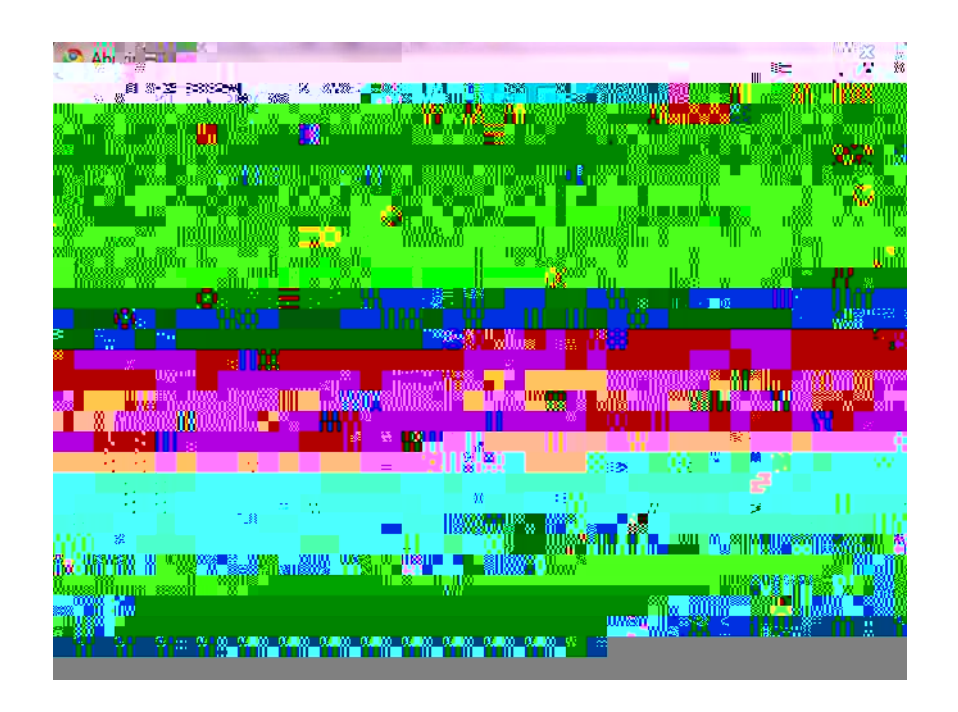

8. Clickeamos en SUBIR

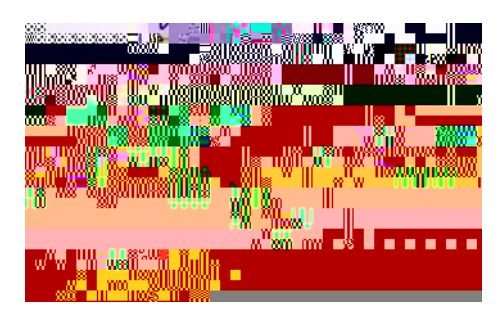

y una vez que termina la subida, el archivo aparece en la lista de archivos subidos

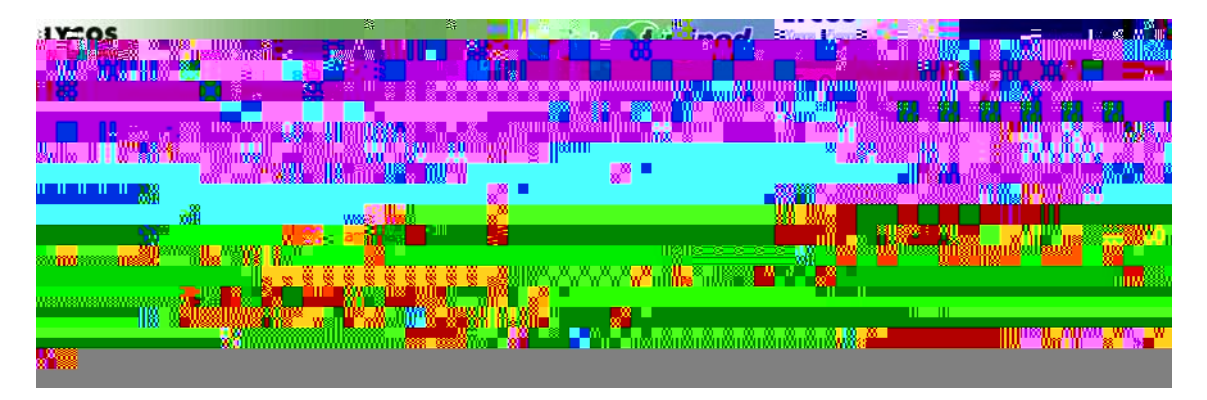

9. El archivo subido tiene la siguiente ruta:

http://usuarios.multimania.es/marianaderosa/mamiferos.jclic.zip.

## SE REEMPLAZA POR TU NOMBRE DE USUARIO EN MULTIMANIA